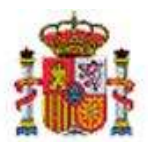

MINISTERIO DE HACIENDA

INTERVENCIÓN GENERAL DE LA ADMINISTRACIÓN DEL ESTADO

OFICINA DE INFORMÁTICA PRESUPUESTARIA DIVISIÓN DE APLICACIONES DE CONTABILIDAD Y CONTROL

OFICINA NACIONAL DE CONTABILIDAD DIVISIÓN DE PLANIFICACIÓN Y DIRECCIÓN DE LA CONTABILIDAD PÚBLICA

# SOROLLA2

# MODELO 347 SOROLLA2

## Tabla de contenido

| 1 | CRITERIOS DE AGRUPACION PARA EL MODELO 347                     | . 2 |
|---|----------------------------------------------------------------|-----|
| 2 | GENERACIÓN MODELO 347 EN SOROLLA 2                             | . 3 |
| 3 | CUMPLIMENTACION DEL MODELO EN LA PAGINA WEB AGENCIA TRIBUTARIA | . 8 |

## **Historial de versiones**

| Fecha versión | Descripción       |
|---------------|-------------------|
| 10/06/2019    | Primera revisión. |

## **1 CRITERIOS DE AGRUPACION PARA EL MODELO 347**

Para obtener la información relativa al modelo 347, en Sorolla2, se seleccionan los justificantes de gasto cuya FECHA DE REGISTRO coincida con la del año del cual se desea obtener la información y para los tipos de fondo seleccionados, siempre que dichos justificantes no estén imputados a los siguientes conceptos de descuento: "100103", "100116" y "100131" para la AGE y "320001" "320347" y "320293" para Organismos Comerciales, Administrativos y Agencias.

Además, la suma de importes para cada tercero debe ser superior a 3005,08 euros, excepto si el importe de los mismos se ha de incluir en el grupo E.

Los criterios de agrupación en los distintos grupos son los siguientes:

Grupo E: justificantes imputados a los capítulos 4 o 7 del presupuesto de gastos

Grupo D: justificantes imputados al resto de aplicaciones presupuestarias, excepto las del capítulo 1, artículo 23 (siempre que el NIF no sea del tipo "Agencia de viajes") y concepto 225,

Figurarán también en este grupo los justificantes con NIF tipo "Agencia de viajes" que estén asociados a comisiones de servicio y que por lo tanto no tienen imputación.

Los importes para cada tercero aparecen desglosados por trimestres, figurando también el importe total.

En el caso de los terceros que tengan marcado "Criterio de caja - si" en la tabla de terceros, no aparecerán importes en cada uno de los trimestres, sino únicamente en el importe total.

## 2 GENERACIÓN MODELO 347 EN SOROLLA 2

La información para el modelo 347 se puede obtener a nivel de Unidad tramitadora o de Órgano gestor.

Entramos como UNIDAD TRAMITADORA y nos vamos al punto de menú:

Descargas > Agencia Tributaria > Generación mod.347

|                                                                                                    |                                                                                                    |                                                          | Desconectar Ayuda |
|----------------------------------------------------------------------------------------------------|----------------------------------------------------------------------------------------------------|----------------------------------------------------------|-------------------|
| Menú principal                                                                                                    |                                                                                                    | (Versión: 2.79-GA Fecha actualización: 24/05/2019 18:27) | (PREPRODUCCION)   |
| Gestión del cajero<br>Tesorería<br>Bandeja documentos<br>Presupuesto<br>Documentos contables<br>Expedientes<br>Expedientes<br>Expedientes centralizados<br>Descargas | Agencia tributaria                                                                                                    | 17 entradas en el buzón                                  |                   |
| Tramitación electrónica<br>Gestión de tablas<br>Administración de la caja<br>Contabilidad Analítica<br>Mi configuración                                              | <ul> <li>Parte SIECE</li> <li>Generación del fichero para G.D.</li> <li>Tribunal de cuentas</li> <li>Registro Público de Contratos</li> <li>Suministro Inmediato de<br/>Información del IVA<br/>Extracciones</li> </ul> | Sorolla2                                                 |                   |
|                                                                                                    |                                                                                                    | Buzón de incidencias y sugerencias                       |                   |

Ilustración 1 - Ejemplo de captura de pantalla de SOROLLA2

Seleccionaremos el modelo 347:

| SOROLLA2                       |                                                                | Inicio Ayuda                                                      |
|--------------------------------|----------------------------------------------------------------|-------------------------------------------------------------------|
| Consultas y listados - M       | lodelos de la Agencia Tributaria                               | (PREPRODUCCION)                                                   |
| *** FORMACION GUIAS Y MANUALES | Versión: 2.79-GA Fecha actualización: 24/05/2019 18:27)        | Ejercicio presupuestario: 2019. Ju<br>Indica un campo obligatorio |
| Organo gestor *                | ORGANO GESTOR PARA CURSOS DE FORMACION CAJA Y EXPEDIENTES 2019 |                                                                   |
|                                | Agencia tributaria                                             |                                                                   |
|                                | M111 - Modelo 111                                              |                                                                   |
|                                | M180 - Modelo 180                                              |                                                                   |
|                                | M190 - Modelo 190                                              |                                                                   |
|                                | M347 - Modelo 347                                              |                                                                   |
|                                |                                                                |                                                                   |

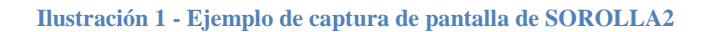

En la siguiente pantalla tendremos que rellenar los campos:

- ➢ Ejercicio
- > Tipo de Fondo
- > Declarante
- > Persona de Contacto
- > Modalidad de presentación
- Declaración

Y pulsamos en el botón

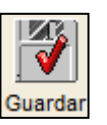

|                                                                                    |                                                                |                                         | Informe Fichero  | ardar Limpiar Volver Inicio Avuda      |
|------------------------------------------------------------------------------------|----------------------------------------------------------------|-----------------------------------------|------------------|----------------------------------------|
|                                                                                    |                                                                |                                         |                  | IPREPRODUCCION                         |
| 15,3                                                                               |                                                                | (Versile: 279-GA Feche actualización: 2 | 4/05/2018 10 27) |                                        |
|                                                                                    |                                                                |                                         |                  | <sup>1</sup> indea un campo obligation |
| 2019                                                                               |                                                                |                                         |                  | •                                      |
| 🕢 Anticipo de caja Nas                                                             |                                                                |                                         |                  |                                        |
| Pagos a justificar                                                                 |                                                                |                                         |                  |                                        |
| Pago directo                                                                       |                                                                |                                         |                  |                                        |
| fel detalle Ficheros                                                               |                                                                |                                         |                  |                                        |
|                                                                                    |                                                                | Declarante                              |                  |                                        |
| 000Q28260423                                                                       | Nombre                                                         | CAIA DE ZARAGOZĂ                        | ×                |                                        |
|                                                                                    | Per                                                            | rsona de contacto —                     |                  |                                        |
| 914350495                                                                          | Agelidos y sombre                                              | ISABEL ORTEGA                           | 14               |                                        |
|                                                                                    | Modal                                                          | idad de presentación —                  | 16.01            |                                        |
|                                                                                    |                                                                |                                         |                  |                                        |
|                                                                                    |                                                                |                                         |                  |                                        |
|                                                                                    |                                                                |                                         |                  |                                        |
|                                                                                    |                                                                | Declaración —                           |                  | 1                                      |
|                                                                                    |                                                                |                                         |                  |                                        |
|                                                                                    |                                                                |                                         |                  |                                        |
|                                                                                    |                                                                |                                         |                  |                                        |
|                                                                                    |                                                                |                                         |                  |                                        |
|                                                                                    |                                                                |                                         |                  |                                        |
|                                                                                    | Resumen de los d                                               | latos incluidos en la declaración       |                  |                                        |
| Número total de personas y entidades r<br>Importe total de las operaciones relació | elecionadas en los hojos inte<br>nadas en las hojas interiores | viores o soporte                        |                  | 1                                      |
|                                                                                    |                                                                |                                         |                  |                                        |

Ilustración 3 - Ejemplo de captura de pantalla de SOROLLA2

Una vez guardados los "*Datos del resumen*" nos vamos a la pestaña "*Datos del detalle*" y pulsamos en el icono

| Sonolia                                                 | 2                                                         |           |                   |                              |                                   | Guard                      | ar Limplar    | Volver       | di la                 | Ryuda .         |
|---------------------------------------------------------|-----------------------------------------------------------|-----------|-------------------|------------------------------|-----------------------------------|----------------------------|---------------|--------------|-----------------------|-----------------|
| Modelo 347<br>FORMACIÓN GUNS Y MAR                      | NUALES                                                    |           | (Veniin 275       | QA Fecha actualizar          | oin 24050019 18.27                |                            |               | Ejercici     | PREM                  | ROCKICCION      |
| Ejercicio *<br>Tipo de fondo *<br>Datos del resumen Dre | Anticipo de cape fi<br>Pegos a juetíficar<br>Pago directo | •         |                   |                              |                                   |                            |               |              | ndica ian c           | ampo otkigaturo |
|                                                         |                                                           | i         | 🖉 🗃 Paşına 🦳 de 📓 | i HE                         |                                   |                            | -1            | amaño de     | pàgina                | 50 🔍            |
| Grapo C.C.                                              | NOT Target                                                | Dommarkin | Provincia         | importe primer<br>Bilma etre | brigaorte sergendo<br>transcelare | Importe temar<br>Intraatre | traporte caar | n inçio<br>P | eta total /<br>lagado | 8               |
|                                                         |                                                           |           |                   |                              |                                   |                            |               |              |                       |                 |

Ilustración 4 - Ejemplo de captura de pantalla de SOROLLA2

| . • J   |
|---------|
| Guardar |

Una vez que nos ha generado los datos pulsaremos de nuevo en

| DORO                           |          | 2                                                                  |                                                  |           |            |                          |                        | tuforme              | Fichiero Guar  | dar Limpiar | Volver             | 🚮 🔗                           |
|--------------------------------|----------|--------------------------------------------------------------------|--------------------------------------------------|-----------|------------|--------------------------|------------------------|----------------------|----------------|-------------|--------------------|-------------------------------|
| ielo 347<br>RMACHDNL GL        | JAAS Y M | AND LES                                                            |                                                  |           |            | (Ventile 2.1             | 19-GA Pacha actualizad | uin 2405/2019 18:27) | i              |             | Epercicio<br>1 inc | presiguentam<br>Bica un campo |
| Qendicilo.º<br>Figio de tionde | e.       | 2019                                                               |                                                  |           |            |                          |                        |                      |                |             |                    |                               |
| ios del resu                   | men D    | 2 Anticip<br>Pages<br>2 Page d<br>otos dei demoto Fic              | o de caja Tija<br>a juntificar<br>necta<br>heros |           | and S Tige | ma 1 de 1                | a #                    |                      |                | 1           | amaño de j         | página (50                    |
| os del resu<br>Grupo           | men D    | V Antico<br>Pagos<br>V Pago d<br>once del dera lo Ri<br>ME Tancano | o de caja fija<br>e justificar<br>heros          | enemascón | en 2 rig   | ina (1) de 1<br>Prostata | Carl Incide presenter  | Noorte segundo       | Importe tercer | T           | famaño de j<br>Fa  | pågina 50<br>te total i       |

Ilustración 5 - Ejemplo de captura de pantalla de SOROLLA2

Informe

Fichero

| Si queremos ver el i | informe del modelo | 347 pulsamos en |
|----------------------|--------------------|-----------------|
|----------------------|--------------------|-----------------|

A continuación, generaremos el fichero pulsando en el icono

## Pulsamos en el link del "Modelo 347"

| Sonolly                                               | 2                                                                                                    | Imforme Ficher Courder Ling                        | ar Volver Hitcio Ayuda |
|-------------------------------------------------------|----------------------------------------------------------------------------------------------------|----------------------------------------------------|------------------------|
| Modelo 347<br>FORMACIÓN GUAS V MA                     | NUMES                                                                                                    | (Versión 279-GA Fecha amatizasia: 2405/2019 18/27) | PREPRODUCCION          |
| Ejenskie *<br>Tipo de fondo *<br>Datos del resumen Da | 2019<br>Image: Articleo de caja fija       Image: Articleo de caja fija       Image: Articleo de caja fija       Image: Articleo de caja fija       Image: Articleo de caja fija       Image: Articleo de caja fija       Image: Articleo de caja fija       Image: Articleo de caja fija       Image: Articleo de caja fija       Image: Articleo de caja fija       Image: Articleo de caja fija       Image: Articleo de caja fija       Image: Articleo de caja fija |                                                    |                        |
|                                                       | Modelo 347                                                                                                    | Nemtre                                             |                        |

T

#### Ilustración 6 - Ejemplo de captura de pantalla de SOROLLA2

| SOROLLA2                                                        |                  |                                                   | eccargar Original Cerrar               |
|-----------------------------------------------------------------|------------------|---------------------------------------------------|----------------------------------------|
| nodelo347.txt                                                   |                  |                                                   | (PREPRODUCCION)                        |
| 13472019Q2826042JCAJA DE ZARAGOZA<br>Z3472019Q2826042J00000280M | PEPE LOPEZ LOPEZ | T914350486ISABEL ORTEGA<br>D28ES D 00000000427100 | 30000000000 00000000000000000000000000 |

#### Ilustración 7 - Ejemplo de captura de pantalla de SOROLLA2

Una vez abierto el modelo pulsamos en el icono

guardaremos el fichero en la ubicación deseada.

| ¿Quieres abrir o guardar modelo347.txt desde prewls.central.sepg.minhac.age? | Abrir Guardar 🗸 Cancelar 🗙 🍕 100 |
|------------------------------------------------------------------------------|----------------------------------|

### **3 CUMPLIMENTACION DEL MODELO EN LA PAGINA WEB AGENCIA TRIBUTARIA**

Una vez generado y guardado el fichero del modelo 347 de Sorolla 2, iremos al portal de la agencia tributaria dónde debemos seguir las instrucciones indicadas en la página web de la Agencia Tributaria: <u>www.aeat.es.</u>

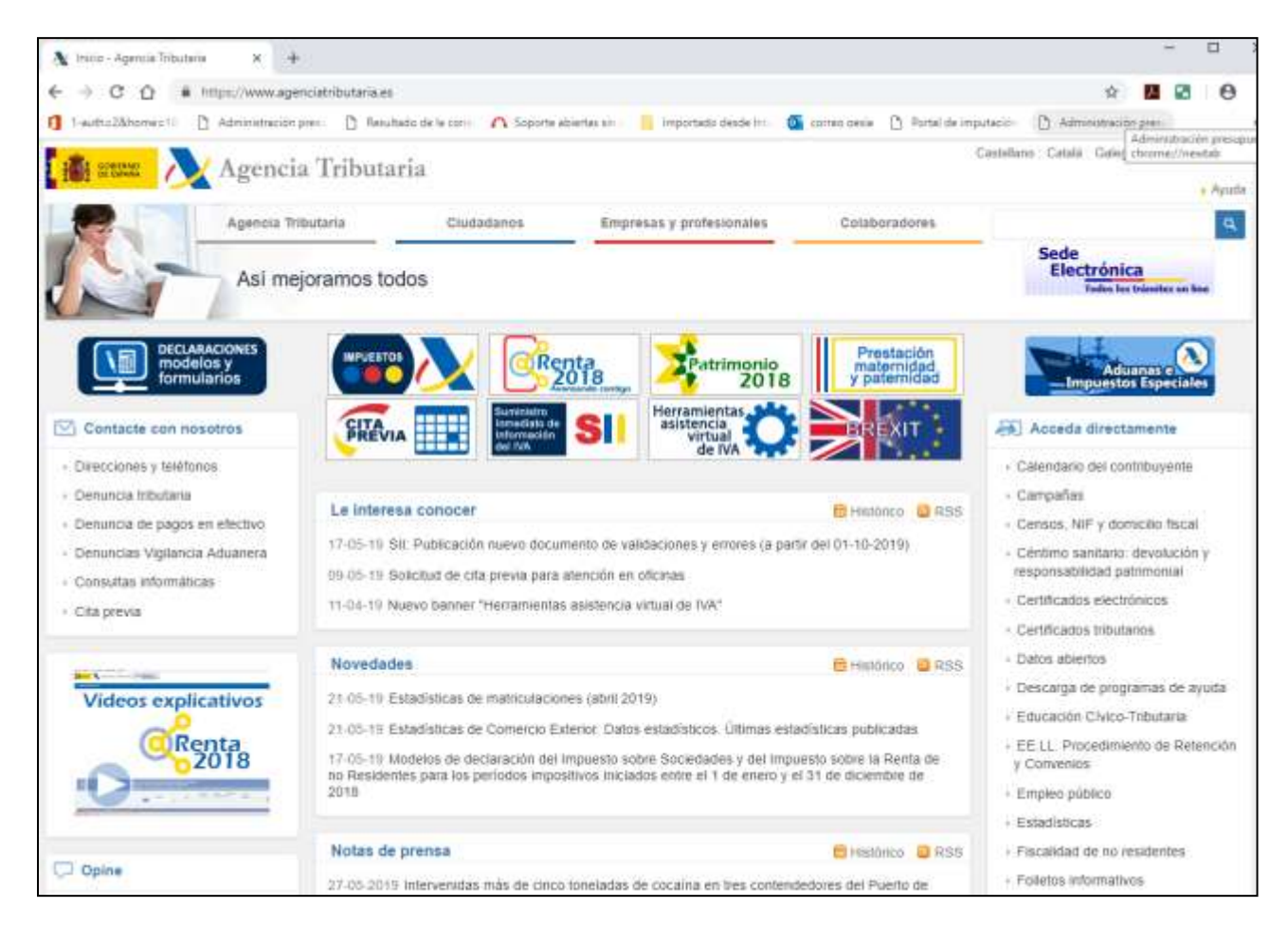

Ilustración 8 - Captura de pantalla de la página de la Agencia Tributaria

Se debe seguir la siguiente ruta desde la pestaña Agencia Tributaria para proceder al cumplimiento del modelo correspondiente.

#### SOROLLA2

#### Modelo 347 SOROLLA2

| interes 🕅                                                                                                    | 🗙 Agencia Tributa                                                      | ria                                                    |                                                                                 |                     | Castellano Català Galego Valencià                      | Erglish<br>Ayuda |
|----------------------------------------------------------------------------------------------------|------------------------------------------------------------------------|--------------------------------------------------------|---------------------------------------------------------------------------------|---------------------|--------------------------------------------------------|------------------|
| 2                                                                                                    | Agencia Tributaria                                                     | Ciudadanos                                             | Empresas y profesionales                                                        | Colaboradores       |                                                        | ٩                |
| 1                                                                                                    | Asi rejoramos to                                                       | dos                                                    |                                                                                 |                     | SC Buscar<br>Electrónica<br>Todas las trianetes en las |                  |
| Inicio > Descarija                                                                                                    | a de programas de ayuda + Dec                                          | laraciones Informativa                                 | 5                                                                               |                     |                                                        |                  |
| Declaraciones                                                                                                    | Informativas                                                           |                                                        |                                                                                 |                     | Acceda directamente                                    |                  |
|                                                                                                    |                                                                        |                                                        |                                                                                 |                     | Contacte con nosotros                                  |                  |
| Con la finalidad de facilitar la conteccion, modificación y presentación de las declaraciones, en 2017 desaparecen las plataformas<br>de informativas y los programas de ayuda, por lo que ya no será necesaria su descarga e instalación en el PC del usuano. En su<br>hugar, todas estas operaciones se podrán realizar con los formularios correspondientes de cada modelo, accesibles desde cualquier<br>navegador. |                                                                        |                                                        |                                                                                 |                     | 💭 Opine                                                | *                |
| El formulario de cumplimentación del modeio se encuentra dentro del tràmite Presentación, en Sede Electrónica de la<br>Agencia Tributaria.                                                                                                    |                                                                        |                                                        |                                                                                 |                     | Enlaces de interès                                     | ×                |
| > Declaraciones                                                                                                    | informativas                                                           |                                                        |                                                                                 |                     |                                                        |                  |
| Plataformas I                                                                                                    | nformativas                                                            |                                                        |                                                                                 |                     |                                                        |                  |
| Para poder obten<br>Informativas corre                                                                                                    | er el programa de ayuda de dete<br>espondiente a su sistema operati    | erminados modelos de de<br>vo (Windows, Linux o MA     | claraciones informativas, debe desca<br>(C), si es que no la tiene ya instalada | irgar la Plataforma |                                                        |                  |
| Una vez descarga<br>de los modelos de                                                                                                    | ada e instalada la Plataforma linh<br>e informativas que deba presenta | ormativas, desde la mism<br>ar, ya sean de este períoc | a podrá incorporar los módulos espec<br>lo o de periodos anteriores.            | cificos de cada uno |                                                        |                  |
| Versión completa                                                                                                    | 12.00                                                                  |                                                        |                                                                                 |                     |                                                        |                  |
| Versión completa                                                                                                    | 12.01                                                                  |                                                        |                                                                                 |                     |                                                        |                  |
| Se modifica la for                                                                                                    | rma de obtener el PDF justificant                                      | e de la presentación en e                              | nvios TGVI                                                                      |                     |                                                        |                  |
| Versión completa                                                                                                    | 12.02                                                                  |                                                        |                                                                                 |                     |                                                        |                  |

Ilustración 9 - Captura de pantalla de la página de la Agencia Tributaria

| <ul> <li>C Q in Interpretenesses excelent interpreteness excelent interpreteness interpretent interpretent interpreten</li></ul> | 🔥 La Agencia Tirbutaria - Agencia Ti 🗴 🛛 +                                                                                                  | 2. UB. 2                                         |
|----------------------------------------------------------------------------------------------------|----------------------------------------------------------------------------------------------------|--------------------------------------------------|
| <ul> <li>I hadh-äbhoresi i dannitation prei de du la con lo Soporte soberta ser innortado desde in grande desde in grande desde desde de</li></ul> | ← → C O ■ https://www.agenciatributaria.eg/AEAT.internet/Inicio/La_Agencia_Tributaria/La_Agencia_Tributaria.ahtml                           | x 🖬 🖸 🖯                                          |
| Catability Catability        | 🐧 1-auth+2&home+1) 🗋 Administración presi 📋 Resultado de la com 🏠 Soporte atsiertas sin 📙 Importado desde ini 🦉 correo oesia 🗋 Portal de in | ngutació 🔄 🗋 Administración pres.                |
| Agencia Tributaria La Agencia Tributaria La Agencia Tributaria La Agencia Tributaria La Agencia Tributaria La Agencia Tributaria La Agencia Tributaria La Agencia Tributaria La Agencia Tributaria La Agencia Tributaria La Agencia Tributaria La Agencia Tributaria La Agencia Tributaria Acceda directaments Contacte con nosotros Contacte con nosotros Conta       | 🕌 🛲 💦 Agencia Tributaria                                                                                                    | Castellano Català Galego Valuncià English        |
| La Agencia Tributaria  La Agencia Tributaria  Acceda directamenta  C Contacte con neosotros  C Opine  C Opine  C Opine  C Opine  Pati del contratante  Panificación  Sata de prensa                                                                                                    | Agencia Tributaria Ciudadanos Empresas y profesionales Colaboradores                                                                        | Ayoda                                            |
| Inicio La Agencia Tributaria     La Agencia Tributaria     Información institucional   Campañas   Campañas   Aduanas e impuestos Especiales   Aduanas e impuestos Especiales   Delegación Central de Grandes Contribuyentes   Educación Civico-Tributana   Empleo público   Memorias y estadísticas   Normativa y criterios interpretativos   Pertil del contratante   Planificación   Sala de prensa                                                                                                    | La Agencia Tributaria                                                                                                    | Sede<br>Electrónica<br>Todas las trimino os las. |
| La Agencia Tributaria                                                                                                    | Inicio + La Agencia Tributaria                                                                                                    |                                                  |
| <ul> <li>Información institucional</li> <li>Campañas</li> <li>Aduanas e impuestos Especiales</li> <li>Delegación Central de Grandes Contribuyentes</li> <li>Educación Cívico-Tributaria</li> <li>Empleo público</li> <li>Memorias y estadísticas</li> <li>Normativa y criterios interpretativos</li> <li>Perfil del contratante</li> <li>Planificación</li> <li>Sala de prensa</li> </ul>                                                                                                    | La Agencia Tributaria                                                                                                    | 😹 Acceda directamente 🔍 👻                        |
|                                                                                                    | Información institucional                                                                                                    | 🖾 Contacte con nosotros 🛛 👻                      |
|                                                                                                    | » Campañas                                                                                                    |                                                  |
|                                                                                                    | » Aduanas e impuestos Especiales                                                                                                    | C_2 Opine                                        |
|                                                                                                    | » Delegación Central de Grandes Contribuyentes                                                                                              |                                                  |
| Empleo público     Memorias y estadísticas     Normativa y criterios interpretativos     Perfil del contratante     Ptanificación     Sala de prensa                                                                                                    | » Educación Civico-Tributaria                                                                                                    | Enlaces de interes                               |
| Memorias y estadísticas     Normativa y criterios interpretativos     Perfil del contratante     Pfanificación     Sala de prensa                                                                                                    | » Empleo público                                                                                                    |                                                  |
| Normativa y criterios interpretativos  Perfil del contratante  Planificación  Sala de prensa                                                                                                    | » Memorias y estadísticas                                                                                                    |                                                  |
| Perfil del contratante     Planificación     Sala de prensa                                                                                                    | Normativa y criterios interpretativos                                                                                                    |                                                  |
| Planficación     Sala de prensa                                                                                                    | Perfil del contratante                                                                                                    |                                                  |
| Sala de prensa                                                                                                    | ) Planficación                                                                                                    |                                                  |
|                                                                                                    | » Sala de prensa                                                                                                    |                                                  |
| > Subastas                                                                                                    | » Subastas                                                                                                    |                                                  |

Ilustración 10 - Captura de pantalla de la página de la Agencia Tributaria

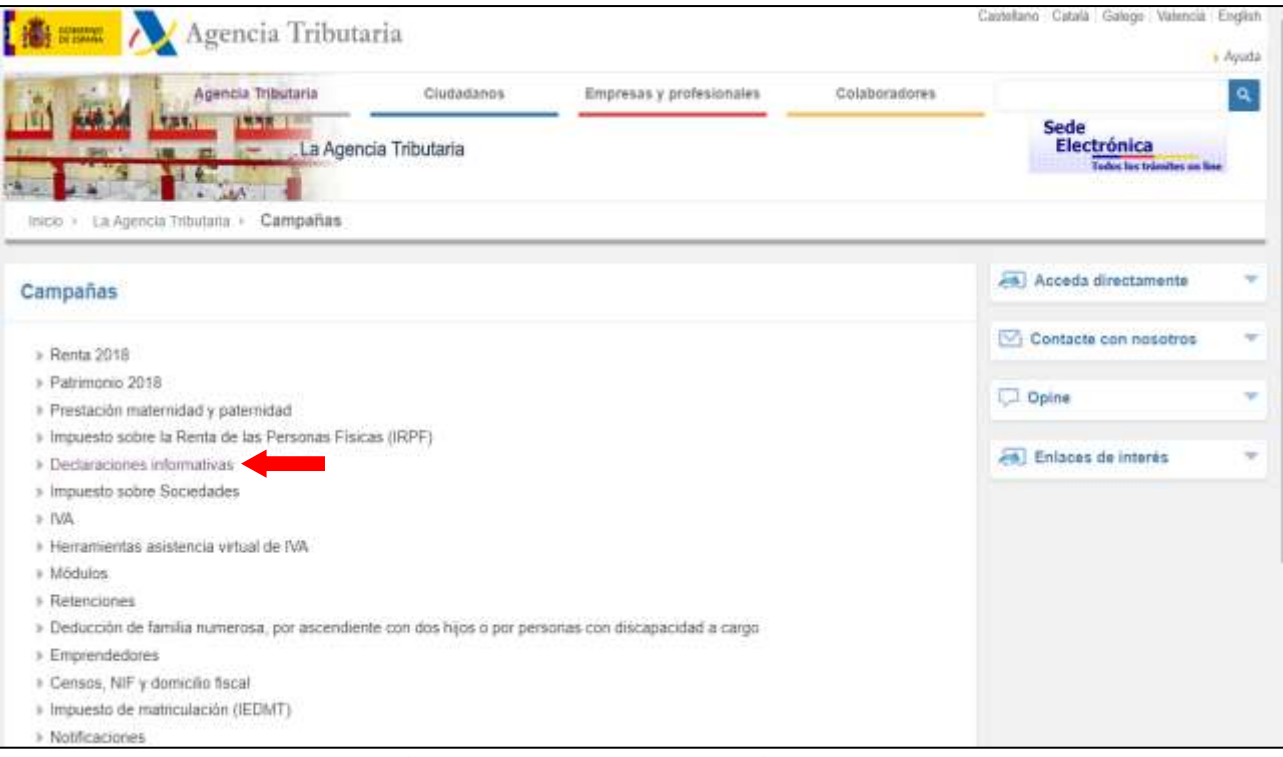

Ilustración 11 - Captura de pantalla de la página de la Agencia Tributaria

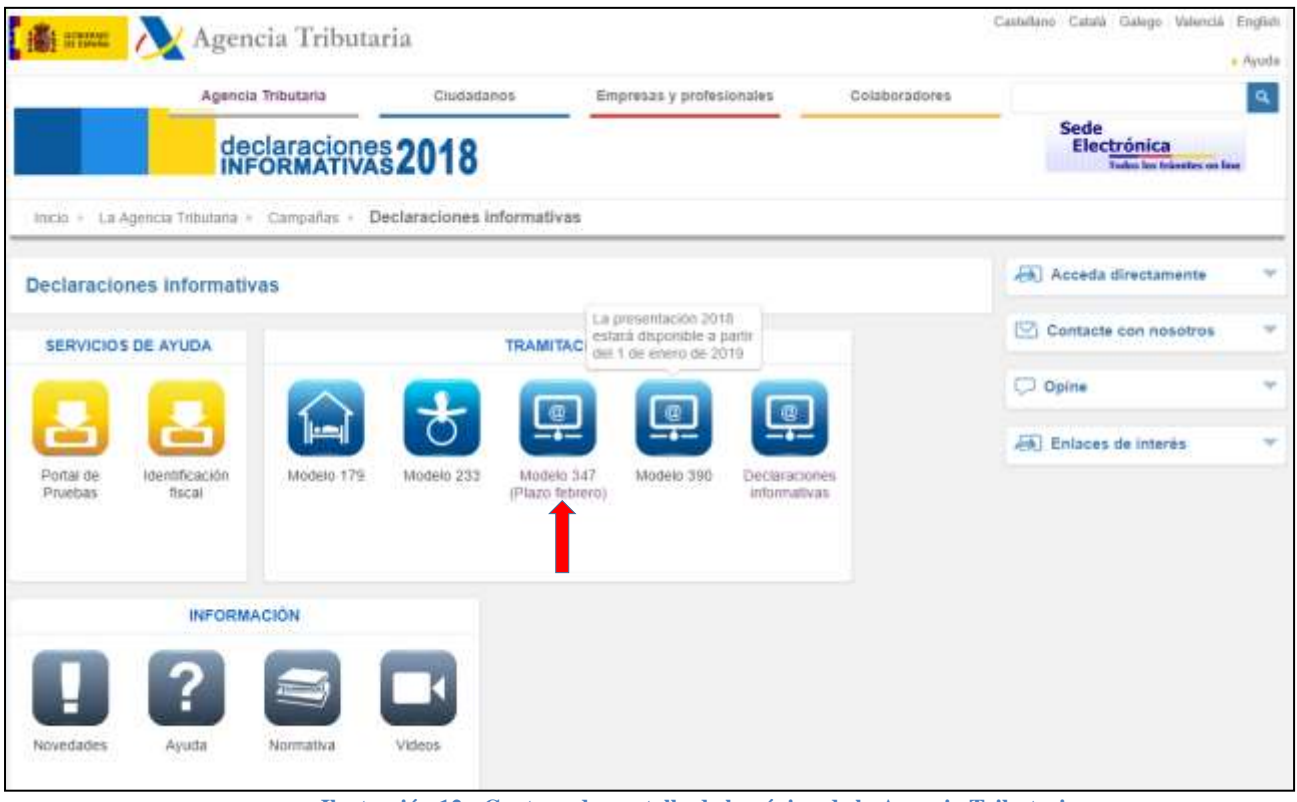

Ilustración 12 - Captura de pantalla de la página de la Agencia Tributaria

En la siguiente pantalla vemos los apartados correspondientes para la presentación del modelo, así como una serie de rutas de ayuda que servirán de apoyo para su cumplimentación y tramitación.

| Agencia Tributaria Sede <u>Electrónica</u>                                                                                           | Castellanto Català Galego Valencià<br>Catendario, fecha y tiora oficial 27/05/2019 |
|----------------------------------------------------------------------------------------------------|------------------------------------------------------------------------------------|
| de Electrónice - Agencie Tributaria: Inicio + Todos los trámites + Impuestos y lastes + Declaraciones Informativas + Modelo 347. Dec | daración Informativa. Declaración anual de operaciones con terceras personas       |
| Procedimiento<br>Modelo 347. Declaración Informativa. Declaración anual de operaciones con terceras persona                          | 36.                                                                                |
| > Trámites                                                                                                    |                                                                                    |
| ) Presentationes                                                                                                    |                                                                                    |
| 🔒 🦻 🐜 🖡 Presentación 2018 (hasta 40.000 registros) 🗛 🗛                                                                               |                                                                                    |
| A Presenteción 2018 mediante fichero Ayuna                                                                                           |                                                                                    |
| 🗧 🔍 🚓 🖡 Presentación de declaración con confirmación por SMS. Ejercicio 2018 🛛 Ayoda                                                 |                                                                                    |
| A Presentación por lotes Ayuta                                                                                                    |                                                                                    |
| <ul> <li>Presentación de ejercicios anteriores</li> </ul>                                                                            |                                                                                    |
| + Consultan                                                                                                    |                                                                                    |
| 🔒 🥃 🛸 🖗 Consulta de declaraciones presentadas (Aguda)                                                                                |                                                                                    |
| Consultas, modificaciones y bajas de declaraciones                                                                                   |                                                                                    |
| 🔒 🤪 🐪 🖡 Empresas y profesionales   Ayusta                                                                                            |                                                                                    |
| a Colaboradores Ayana                                                                                                    |                                                                                    |
| 🖴 🥐 🛸 🕴 Appderados (Ayum)                                                                                                    |                                                                                    |
| Aportar documentación                                                                                                    |                                                                                    |
| a 🥐 🐃 🕨 Aportar documentación complementaria (Aruda)                                                                                 |                                                                                    |
| h Información v Avurla                                                                                                    |                                                                                    |
| a información nanaral                                                                                                    |                                                                                    |
| <ul> <li>Normativa quias y manuales</li> </ul>                                                                                       |                                                                                    |
| <ul> <li>Ayuta Menica</li> </ul>                                                                                                    |                                                                                    |
| • Ficha                                                                                                    |                                                                                    |
| Tipos de acceso                                                                                                    |                                                                                    |
| Con certificado electrónico de identificación o DNI electrónico                                                                      |                                                                                    |

Ilustración 13 - Captura de pantalla de la página de la Agencia Tributaria

En esta última pantalla, como ya se ha señalado anteriormente, aparecen las rutas para las presentaciones correspondientes, y todas con su apartado de ayuda para guiar en su tramitación.

Para la presentación mediante fichero, la Agencia Tributaria dispone de la información necesaria para guiar a los usuarios en su elaboración, pinchando en la pestaña de Ayuda señalada.